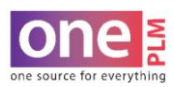

# **ATTACHMENTS**

## **UPLOADING FILES – OPTION 1: DRAG AND DROP**

1. Navigate to the **Attachments** tab of the Style Overview page. Click **C** to choose file to upload. The file upload window will appear.

| Overview | Design Intent | Constructions | Instructions | Standards | POM | Samples  | вом | Attachments | Events >> |      |          |      |                |              |         |                        |
|----------|---------------|---------------|--------------|-----------|-----|----------|-----|-------------|-----------|------|----------|------|----------------|--------------|---------|------------------------|
|          | ments         |               |              |           |     |          |     |             |           |      |          |      |                |              |         |                        |
| Refresh  | Attachments   | Report        |              |           |     |          |     |             |           |      |          |      |                |              |         |                        |
|          |               |               |              |           |     |          |     |             |           | File | e Upload |      |                |              |         | >                      |
| Sort     | Attachment    | No Attach     | ment Type    |           |     | Descript | ion |             |           |      |          |      |                |              |         | Allowed File Extension |
|          |               |               |              |           |     |          |     |             |           |      |          | Drag | g & Drop or cl | ick 🖸 to add | a file. |                        |
|          |               | Sel           | ect 🗸        | ] 🔺       | _   |          |     |             |           |      |          |      |                |              |         |                        |
|          |               |               |              | $\square$ |     |          |     |             |           |      |          |      | Drop a         | file here    |         |                        |
|          |               |               |              | <u> </u>  |     |          |     |             |           |      |          |      |                |              |         |                        |

2. Locate file to upload. Drag file and hover over "drop a file here". Release mouse. The file will upload onto Style Overview Page and Attachments tab. The file upload window will close once the image is finished uploading.

| ♣  🛛 🖡 =                                                      |           | Manage Downloads |                        | -                                                   |                          | ×      |            |        |                                     |                         |
|---------------------------------------------------------------|-----------|------------------|------------------------|-----------------------------------------------------|--------------------------|--------|------------|--------|-------------------------------------|-------------------------|
| File Home Share                                               | View      | Picture Tools    |                        |                                                     |                          | ~ 🕐    | File Uploa | ıd     |                                     | ×                       |
| $\leftarrow \rightarrow \checkmark \uparrow \clubsuit$ > This | s PC → Do | wnloads          | ~ Ū                    | Search Downloads                                    |                          | P      |            |        |                                     | Allowed File Extensions |
|                                                               | ^         | Name             | Date                   | Туре                                                |                          | ^      |            | Dr     | ag & Drop or click 🔘 to add a file. |                         |
| <ul> <li>Quick access</li> <li>Documents</li> </ul>           | *         | WS03W021_fs      | 4/28/2021              | 2:46 PM Adol                                        | e Illustra               | ator   |            |        |                                     |                         |
| Downloads                                                     | *         | WS13W060_CPA     | 4/28/2021<br>4/30/2021 | 3:44 PM         Adol           7:21 AM         Adol | e Illustra<br>e Illustra | ator   |            | AI     | Drop a file here                    |                         |
| Pictures                                                      | *         | WS14W030_DI      | 4/27/2021              | 1:33 PM Adob                                        | e Illustra               | ator   |            |        |                                     |                         |
| Links Desktop                                                 | *         | WS14W030_DI4     | 4/29/2021              | 11:08 AM Adol                                       | e Illustra               | ator 🗸 |            | + Copy |                                     |                         |
| 8 items 1 item selected 6                                     | 6.55 MB   |                  |                        |                                                     |                          | =      |            |        |                                     |                         |

3. Select the appropriate attachment type from the drop down menu.

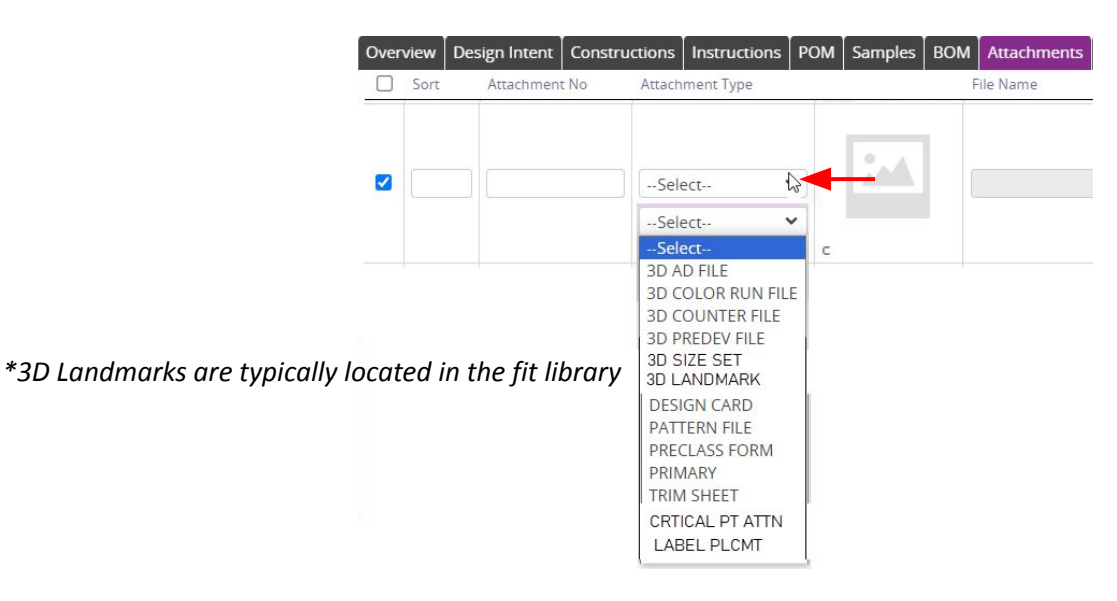

4. Click **Save** in the upper right hand corner. A success message will appear confirming image was successfully saved.

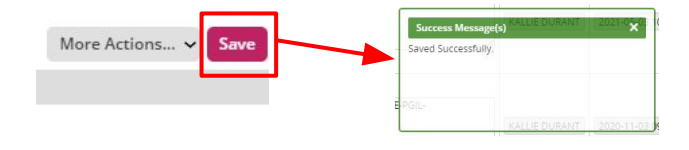

CONFIDENTIALITY NOTICE: This document is property of Kohl's, Inc.

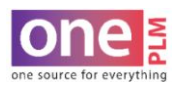

# **ATTACHMENTS**

## **UPLOADING FILES – OPTION 2: CLICK + TO ADD FILES**

1. Navigate to the **Attachments** tab of the Style Overview page. Click **C** to choose file to upload.

| Over       | view   | Design Intent Constr | uctions         | Standards | POM | Samples B   | OM Attachments | Events >> | 2 |
|------------|--------|----------------------|-----------------|-----------|-----|-------------|----------------|-----------|---|
| <b>▼</b> A | Attach | ments                |                 |           |     |             |                |           |   |
| Refi       | resh   | Attachments Report   |                 |           |     |             |                |           |   |
|            | Sort   | Attachment No        | Attachment Type |           |     | Description |                |           |   |
|            |        |                      | Select          |           | 4   |             |                |           | 1 |

2. The file upload window will appear.

| File Upload   | ×                         |
|---------------|---------------------------|
|               | Allowed File Extensions   |
| Drag & Drop ( | or click 🖸 to add a file. |
| Dro           | p a file here             |
|               |                           |

3. Locate file to upload. Double click on the file to upload **OR** click open. The file will upload onto Style Overview Page and Attachments tab. The file upload window will close once the image is finished uploading.

| 💿 Open              |                     |        |                |                   | ×      |                                       |
|---------------------|---------------------|--------|----------------|-------------------|--------|---------------------------------------|
| ← → ∽ ↑ 🖡 › T       | This PC > Downloads | ~ Ū    | Search Downloa | ids .             | Q      |                                       |
| Organize 👻 New fold | der                 |        |                |                   | ?      |                                       |
|                     | Name                | Date   |                | Туре              | ^      |                                       |
| 3D Objects          | WS03W021_fs         | 4/28/2 | 021 2:46 PM    | Adobe Illust      | trat   | File Upload X                         |
| Desktop             | WS13W060_CPA        | 4/28/2 | 021 3:44 PM    | PM Adobe Illustra |        | Allowed File Extensions               |
| Documents           | WS13Z014_DI2        | 4/30/2 | 021 7:21 AM    | Adobe Illust      | trat   | Drag & Drop or click 🖸 to add a file. |
| Downloads           | WS14W030_DI         | 4/27/2 | 021 1:33 PM    | Adobe Illust      | tra    |                                       |
| h Music             | WS14W030_DI4        | 4/29/2 | 021 11:08 AM   | Adobe Illust      | trat   |                                       |
| Distance            | WS21Y003 DI         | 4/26/2 | 021 3:21 PM    | Adobe Illust      | trat   | Drop a file here                      |
| Videos              | WS21Y003_WRAP_DRESS | 4/26/2 | 021 3:07 PM    | Adobe Illust      | trai 🗸 | W513W060_CPA.ai 6711KB 5%             |
| File na             | ame: WS13W060_CPA   | ~      | All Files      | /                 | ~      |                                       |
|                     |                     |        | Open           | Cancel            |        |                                       |

4. Click **Save** in the upper right hand corner. A success message will appear confirming image was successfully saved.

| More Actions 🗸 Save |   | Success Message | s) KALLIE DURANT | 2021-050   |
|---------------------|---|-----------------|------------------|------------|
|                     | J | E-PGIL-         | KALLIE DURANT    | 2020-11-03 |

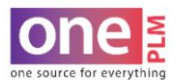

# **ATTACHMENTS**

### **APPAREL ONLY: UPLOADING PATTERNS**

CTD to attach electronic pattern file in OnePLM. Fit sample patterns are uploaded in the Attachments Tab of the Fit Eval. Final Approved Fit or PP pattern are uploaded to the Attachments Tab of the Style Overview Page. Note: All pattern files should include a 10 in. X 10 in. square.

#### **UPLOADING PP PATTERNS**

1. PP pattern should be graded pattern.

**NOTE:** If using .dxf/.aama it should have additional grade rule file (.txt or .rul). Pattern & grade rule files must be zipped together as **.zip** file before attaching in OnePLM.

#### **VENDOR PATTERN ATTACHMENT NAMING CONVENTION**

Reference FIT EVAL > VENDOR PATTERN ATTACHMENT NAMING CONVENTION section.

#### **UPLOADING FIT SAMPLE PATTERNS TO FIT EVAL**

Reference FIT EVAL > UPLOADING FILE section.

### **UPLOADING FINAL FIT APPROVED OR PP PATTERNS**

Reference ATTACHMENTS > UPLOADING FILES section.

#### **UPLOADING 3D FILES**

CTD to attach electronic .bw 3D files in OnePLM. **3D Fit samples** are uploaded in the **Attachments Tab** of the **Fit Eval. 3D size sets** (if requested by KTD) are uploaded to the **Attachments Tab** of the **Style Overview Page**. Note: All pattern files should include a 10 in. X 10 in. square.

### **APPAREL ONLY: CRITICAL POINTS OF ATTENTION (CPA)**

Critical Points of Attention or CPA is a file that is uploaded to the **ATTACHMENTS** tab in the tech pack that calls attention to areas of the product that must be reviewed during and after production to ensure best quality.

**Note:** If uploading a document containing multiple pages (ex: PDF), each page must be uploaded as a separate attachment so each image will appear in the OnePLM Tech Spec report.